# Géofoncier

## GÉOTHEQUE : SIGNATURE ÉLECTRONIQUE V2

Procédure pour les signataires

SAS Géofoncier – 40 Avenue Hoche, 78008 PARIS Portail National de l'Ordre des Géomètres - Experts

## Propriétés du document

| Référence du document : | SIGNV2-GUI-016-GF |
|-------------------------|-------------------|
| Edition.Révision :      | 0.1               |
| Date d'émission :       | 04/04/2023        |
| Version cible :         | 23.1              |

#### Fiche d'évolution du document

| Ed. | Rév. | Date       | Objet de l'évolution                  | Observations |
|-----|------|------------|---------------------------------------|--------------|
| 1   | 0    | 25/01/2023 | Création du document et mise en ligne | Sans Objet   |
| 2   | 0    | 04/04/2023 | Reprise du guide                      | Sans Objet   |

## I. Étape 1 : Réception demande de signature électronique

#### 1. Mail

Vous allez recevoir un mail, vous invitant à signer un document provenant de l'adresse mail finissant : <u>\*@geometre-expert.fr</u> (ATTENTION à vérifier dans vos SPAM ou courrier indésirable certain serveur mail bloque sa réception)

## II. Étape 2 : Cliquer et valider

#### 1. Cliquer sur l'URL

En cliquant sur l'URL une nouvelle page s'ouvre.

A s'avoir que le message présenté ci-dessous et celui proposé par défaut au Géomètre-Expert. Celui-ci peut le modifier à son souhait.

Bonjour Martin DUJALON

Pour signer le document merci de cliquer sur le lien suivant : https://apps.universign.com/npds/act\_Bv7Db3qB7OQZw

Pour toute question ou en cas de difficulté technique merci de vous adresser à votre géomètre-expert qui saura vous guider.

PLATEFORME DE SIGNATURES EN LIGNE GEOFONCIER - GEOFONCIER.FR

#### 2. Cliquer sur le bouton « Accepter et continuer »

En cliquant sur « Accepter et continuer » vous acceptez de vouloir lire le document.

| universign | adrien.jalran@geofoncier.fr,<br>Géofoncier vous invite à signer 1 document et vous écrit le message suivant :                                                                                                    |
|------------|----------------------------------------------------------------------------------------------------|
|            | Bonjour,     Suite à l'intervention du géomètre-expert concernant votre parcelle None, le PV de bornage est à signer à cette adresse :                                                                                    |
|            | Merci de réaliser cette opération rapidement Procés verbal de bornage et de reconnaissanc                                                                                                    |
|            | En utilisaret le service de signature/valdation, j'accepte les conditions d'utilisation et consens aux traitements de mes données personnelles. Veuillez consulter les Conditions Générales<br>d'Utilisation applicables. |
|            | Accepter et continuer                                                                                                    |

## III. Étape 3 : Visualiser et Signer

#### 1. Accepter le document

Faite défiler l'ensemble des pages, afin de signer le document. Vous trouverez, une case à cocher « J'ai lu et j'accepte le document »

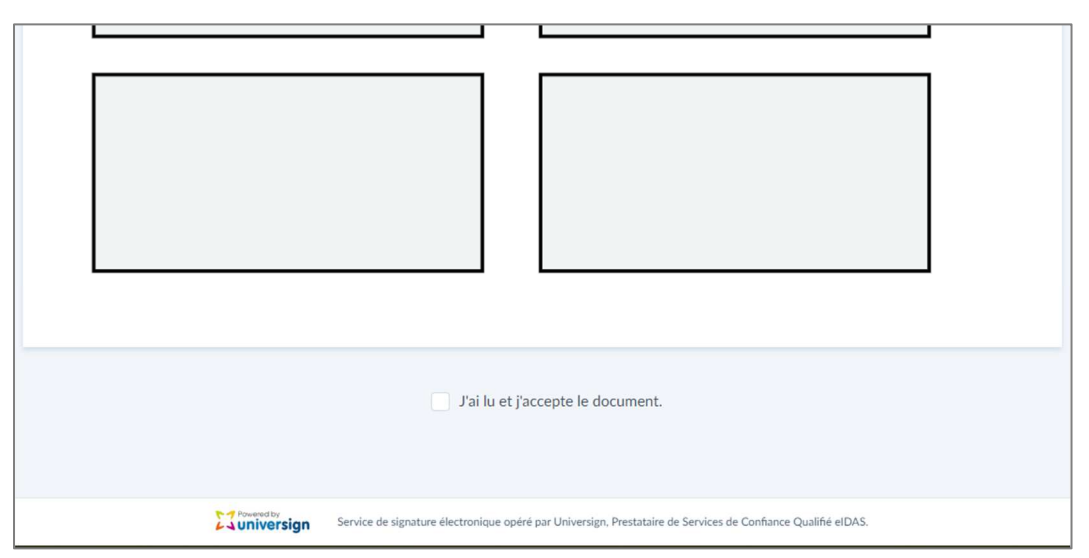

En la cochant vous accédez au récapitulatif du signataire.

En cliquant sur « Confirmer », un SMS est envoyé au numéro de téléphone communiqué au cabinet de Géomètre-Expert. Si le numéro ne correspond pas, la mention « ceci n'est pas mon numéro » vous permet de modifier le numéro pour la réception du code.

C'est un code à 7 caractères que vous recevez.

|                  | Réca                         | apitulatif avant sign        | ature                     |                           |
|------------------|------------------------------|------------------------------|---------------------------|---------------------------|
| Vous vous appr   | rêtez à signer des doc       | uments avec un certif        | ficat au nom de :         |                           |
| Adrien JALRA     | AN                           |                              |                           | •                         |
| Authoptification | n nor .                      |                              |                           |                           |
| Authentincation  | n par:                       |                              |                           | raci plact par mon numér  |
| SIMS au          | 6007                         |                              |                           | ceer nest pas mon numero  |
|                  |                              |                              |                           |                           |
|                  |                              |                              |                           |                           |
|                  |                              |                              |                           |                           |
|                  |                              |                              |                           |                           |
| Powered by       | Service de signature électro | onique opéré par Universign, | , Prestataire de Services | de Confiance Qualifié elE |

|                             | Entrez le code envoyé au *******6007                                                                         |
|-----------------------------|----------------------------------------------------------------------------------------------------|
|                             | Signer<br>Code non recu ? Renvoyer                                                                           |
|                             |                                                                                                    |
|                             |                                                                                                    |
| 23 Powered by<br>universign | Service de signature électronique opéré par Universign, Prestataire de Services de Confiance Qualifié elDAS. |

Une fois signer, la page se réactualise est vous affiche : « Les documents ont été traités avec succès »

|                             | Les documents ont été traités avec succès                                                                    |
|-----------------------------|----------------------------------------------------------------------------------------------------|
| Si vous ave                 | z signé des documents, ils vous seront transmis dès qu'ils seront disponibles.                               |
|                             |                                                                                                    |
|                             |                                                                                                    |
| 22 Powered by<br>universign | Service de signature électronique opéré par Universign, Prestataire de Services de Confiance Qualifié elDAS. |

#### 2. Refuser le document

Dans le cas où vous souhaitez refuser le document, il vous suffit de cliquer sur les trois points verticaux qui se trouve sur la droite (n°1). Puis cliquez sur « Refuser les documents » (n°2)

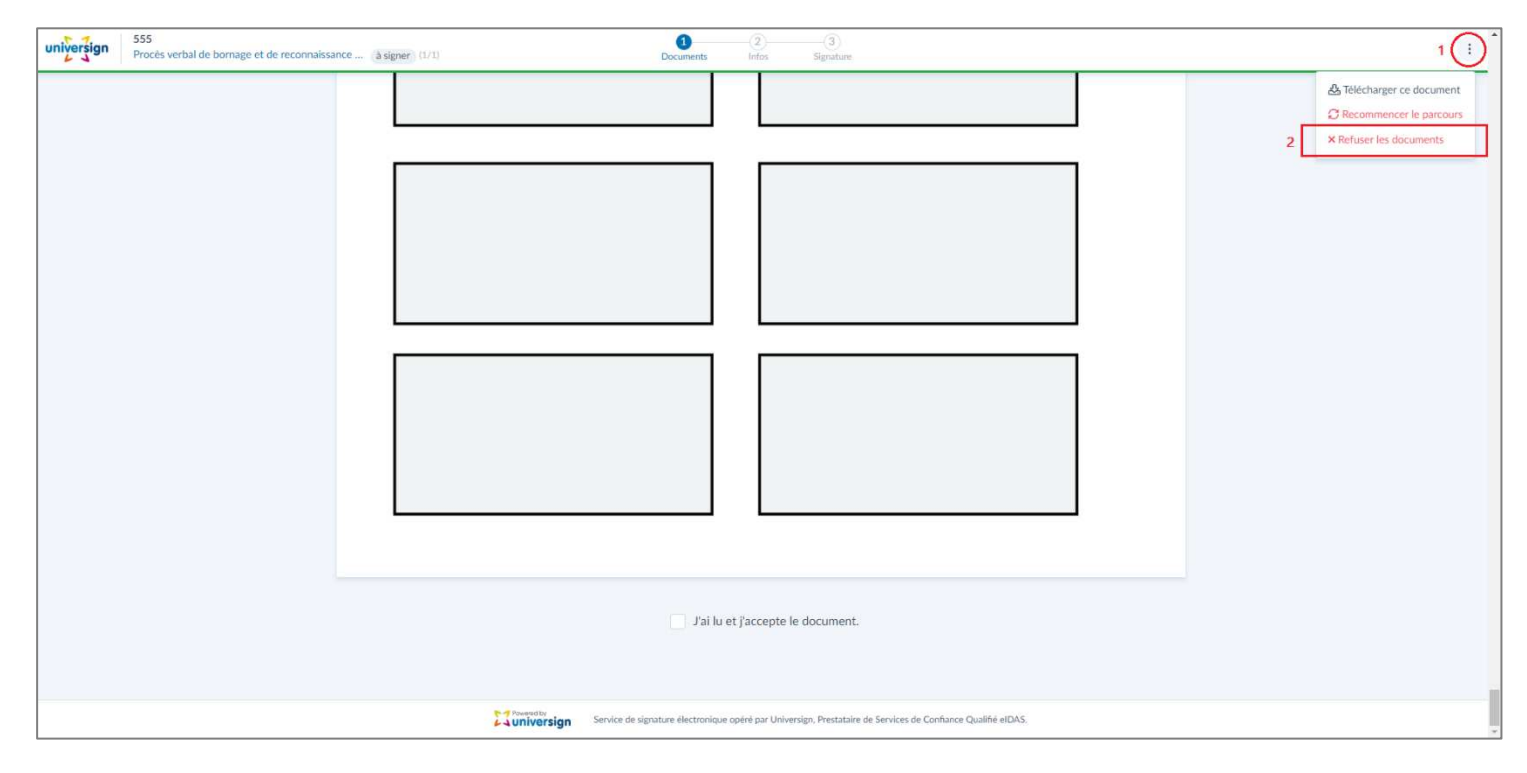

Le refus est accompagné d'une possibilité d'y ajouter un message, pour toute explication complémentaire.

| ne reconnaissance | Refuser les documents | ×       |
|-------------------|-----------------------|---------|
|                   | Ajoutez un message    |         |
|                   |                       |         |
|                   |                       |         |
|                   |                       |         |
|                   | Annuler               | Refuser |
|                   |                       |         |
|                   |                       |         |
|                   |                       |         |
|                   |                       |         |
|                   |                       |         |
|                   |                       |         |
|                   |                       |         |
|                   |                       |         |
|                   |                       |         |

#### Après avoir cliqué sur « Refuser » la page ci-dessous apparait.

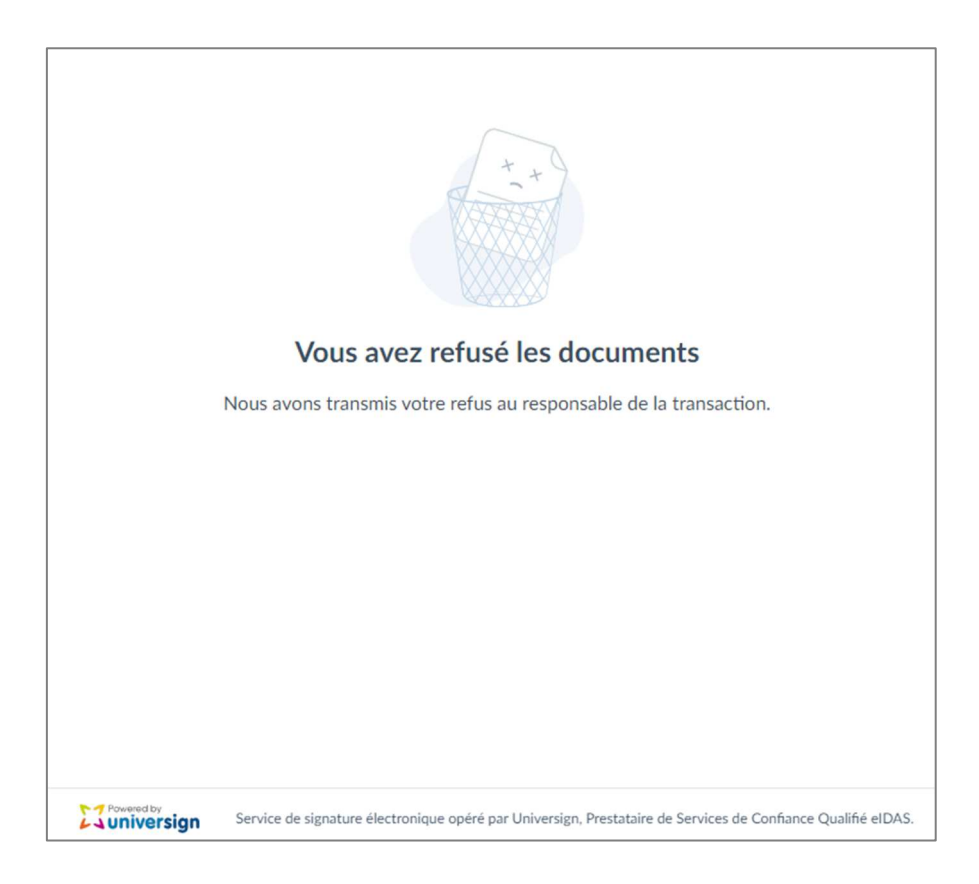